Оформление заявки на обучение по программе

1) Зайти в личный кабинет на сайте «Навигатор дополнительного образования Архангельской области», зайти в каталог программ

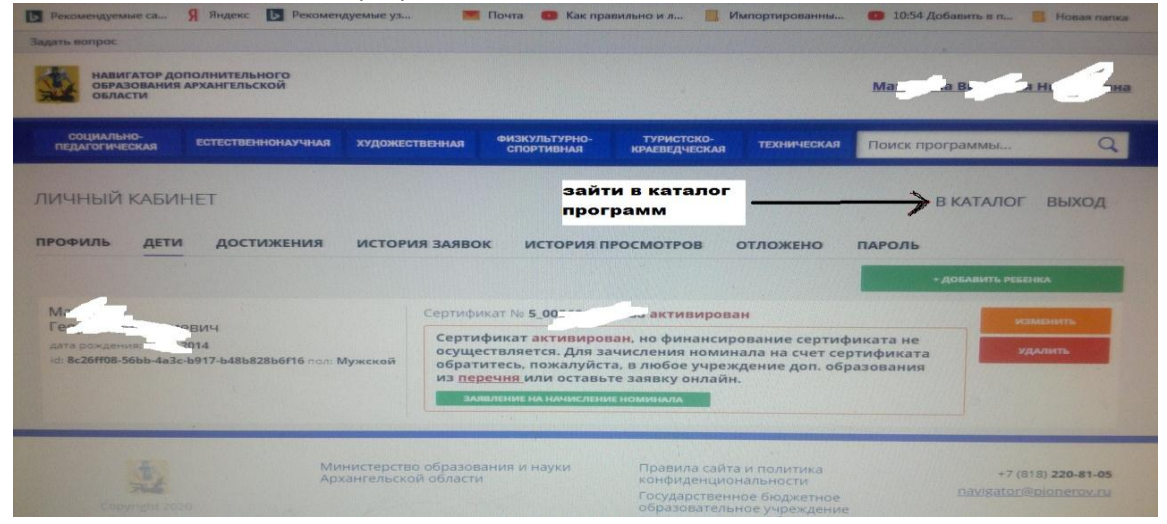

2) Выбрать программу, на которую хотите записать ребенка, нажать «Подробнее»

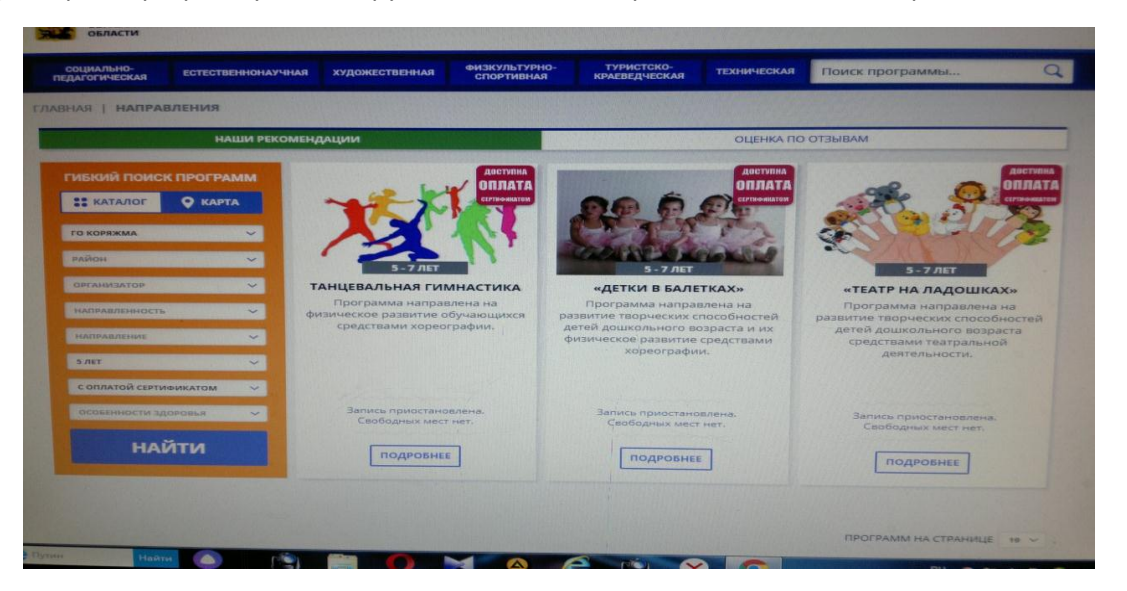

3) Откроется карточка программы, нажать на кнопку «Записаться» в карточке программы;

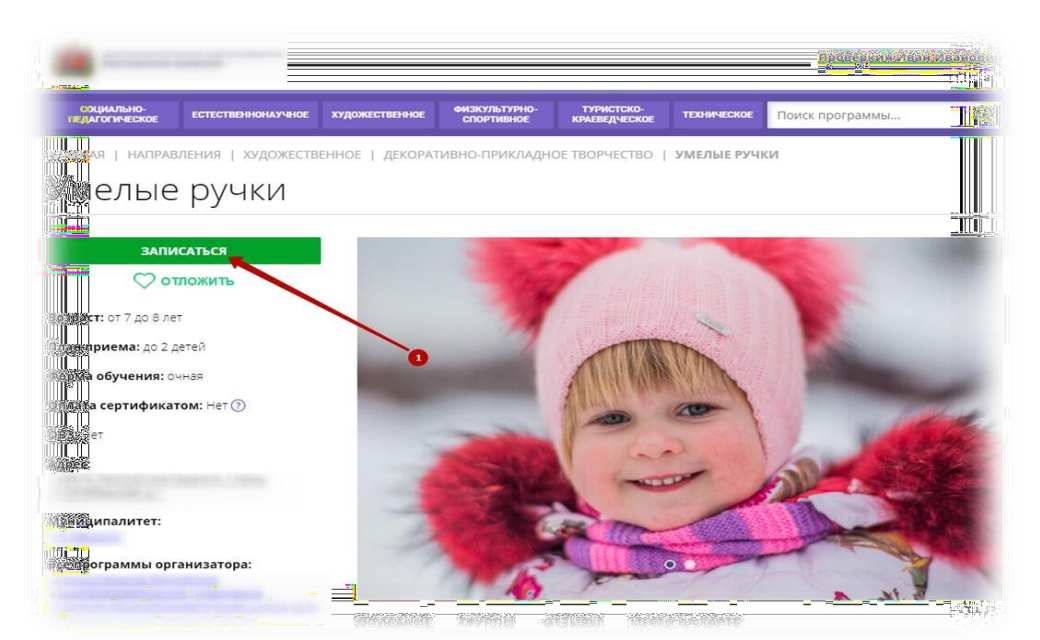

4) выбрать интересующую группу из выплывающего списка;

| умелые ручки                                                                                                    |                                                                                                    |                |
|----------------------------------------------------------------------------------------------------|----------------------------------------------------------------------------------------------------|----------------|
| ГРУППА                                                                                                    | ДАННЫЕ ДЕТЕЙ                                                                                                    |                |
| rpynna:                                                                                                    |                                                                                                    |                |
| Умелые ручки . В.В.,7-8 лет (№ 4174)                                                                               |                                                                                                    |                |
| АДРЕС ПРОВЕДЕНИЯ:                                                                                                  | /                                                                                                    |                |
|                                                                                                    |                                                                                                    |                |
|                                                                                                    | Ð                                                                                                    |                |
| асе программы учеждения дополнительного образования:<br>Муниципал <u>ьное бюджетное общеобразовательное учре</u> : | <u>кдение «Средняя общеобразовательная и</u>                                                                    | <u>⊔кола №</u> |
| <u>муниципального раиона</u>                                                                                       |                                                                                                    |                |
|                                                                                                    | ЛАЛЕЕ                                                                                                    |                |
|                                                                                                    | Phone and a second second second second second second second second second second second second second second s |                |

## 5) перейти во вкладку «Данные детей»;

| имелые ручки                                                         |                                |
|----------------------------------------------------------------------|--------------------------------|
| ГРУППА                                                               | ДАННЫЕ ДЕТЕЙ                   |
| выберите детей, для которых необходимо создать заявку:               |                                |
| 1. Проверкин Алексей Иванович, 10.10.2010                            |                                |
| 2. Проверкина Ирина Ивановна, 11.11.2011                             | 3                              |
| 3. 🔽 Проверкин Игорь Иванович, 12.12.2012                            | × .                            |
| сли ребенка нет в списке, пожалуйста, перейдите в <u>личный каби</u> | <u>нет</u> и добавьте чебенка. |
| НАЗАЛ                                                                | DADEE                          |

6) отметить галочкой ребенка, которого желаете записать на занятия в группу;

7) нажать на кнопку «Далее».

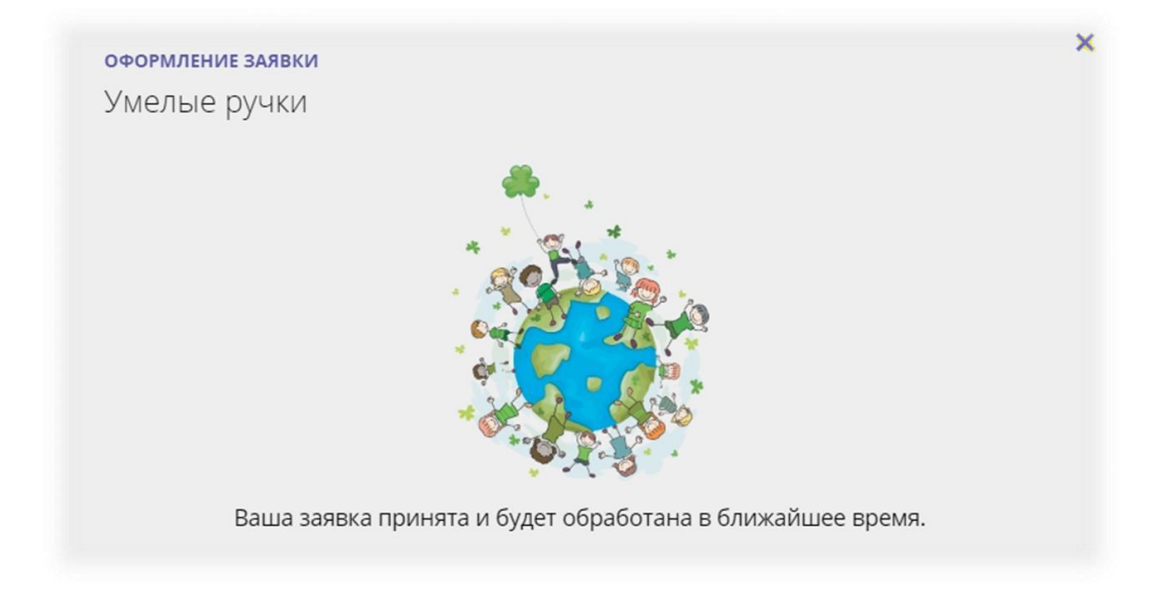

Заявка на обучение оформлена. Ожидайте выхода на связь специалиста учреждения для уточнения и подтверждения исходных данных.

В личном кабинете пользователя (родителя) во вкладке «История заявок» можно наблюдать за текущим состоянием оформленной заявки.

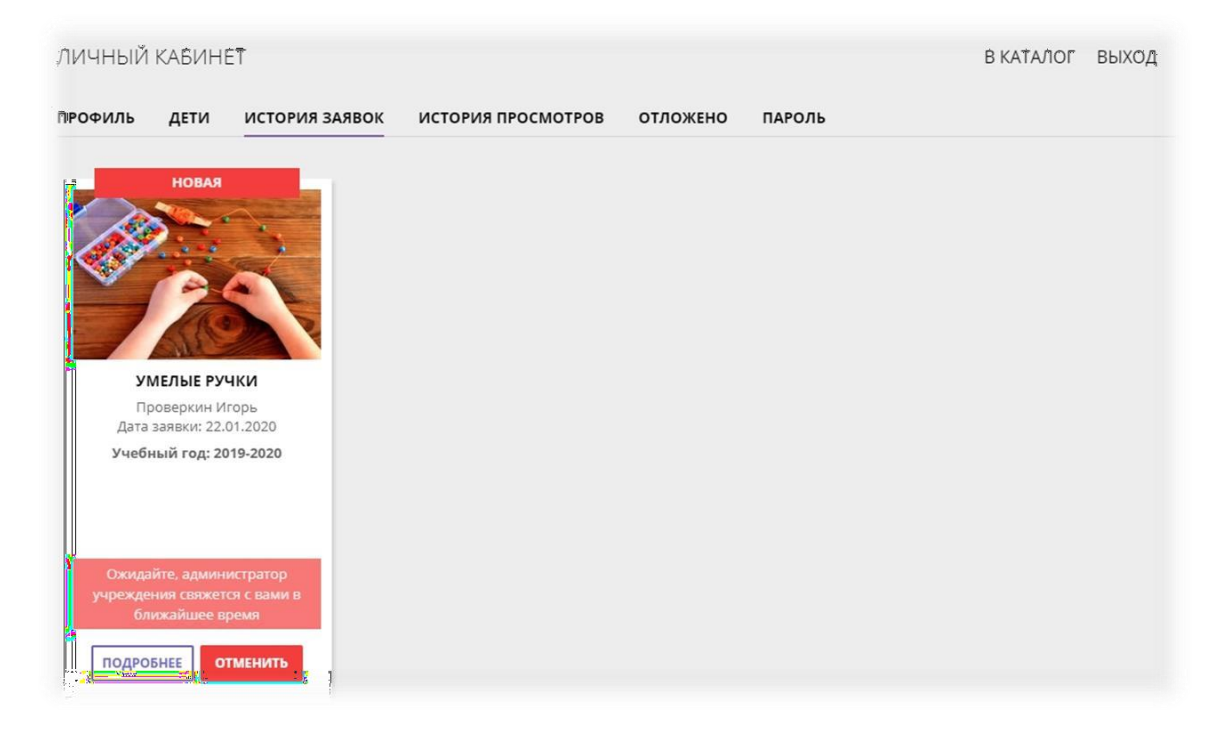

## Получение сертификата финансирования

| области                                                        | АРХАНГЕЛЬСКОИ                                        |                                                                                                    |                                                                                                    |                                                                                                    |                                                                                                  | Ma                                                       | 38 8                                                                                                    | Hr                                           |
|----------------------------------------------------------------|------------------------------------------------------|----------------------------------------------------------------------------------------------------|----------------------------------------------------------------------------------------------------|----------------------------------------------------------------------------------------------------|--------------------------------------------------------------------------------------------------|----------------------------------------------------------|----------------------------------------------------------------------------------------------------|----------------------------------------------|
| СОЦИАЛЬНО-<br>ПЕДАГОГИЧЕСКАЯ                                   | ЕСТЕСТВЕННОНАУЧНАЯ                                   | художественная                                                                                      | ФИЗКУЛЬТУРНО-<br>СПОРТИВНАЯ                                                                                            | ТУРИСТСКО-<br>КРАЕВЕДЧЕСКАЯ                                                                                     | техническая                                                                                      | Поиск пре                                                | ограммы                                                                                                    | q                                            |
| ИЧНЫЙ КАБИІ                                                    | HET                                                  |                                                                                                    |                                                                                                    |                                                                                                    |                                                                                                  |                                                          | RKATAJOL                                                                                                    | BLIYOA                                       |
|                                                                |                                                      |                                                                                                    |                                                                                                    |                                                                                                    |                                                                                                  |                                                          | Distinution                                                                                                    | выход                                        |
| офиль дети                                                     | достижения                                           | ИСТОРИЯ ЗАЯВОК                                                                                      | ИСТОРИЯ П                                                                                                    | РОСМОТРОВ С                                                                                                    | отложено                                                                                         | ПАРОЛЬ                                                   |                                                                                                    |                                              |
|                                                                |                                                      |                                                                                                    |                                                                                                    |                                                                                                    |                                                                                                  |                                                          | Sector and the sector of the sector of the s |                                              |
|                                                                |                                                      |                                                                                                    |                                                                                                    |                                                                                                    |                                                                                                  | -                                                        |                                                                                                    |                                              |
| А                                                              |                                                      | Сертифика                                                                                           | IT Nº 5_005                                                                                                    | активирова                                                                                                    | н                                                                                                |                                                          | - ДОБАВИТЬ РЕБЕНИ                                                                                                    | са<br>БНИТЬ                                  |
| И. В<br>Дм.                                                    | 2014                                                 | Сертифика<br>Сертифи                                                                                | ит № 5_005<br>Икат активиров<br>Вляется, Для за                                                                        | активирован<br>зан, но финансиро                                                                                | н<br>рвание сертиф<br>ада на сиет сег                                                            | иката не                                                 | изи                                                                                                    | са<br>Енить<br>Лить                          |
| A B<br>ДМ<br>ата рождения<br>d: 8c26ff08-56bb-4a3c             | 2014<br>-b917-b48b828b6f16 non: My                   | Сертифика<br>Сертифи<br>осущест<br>обратит<br>из переч                                              | ат № 5_005<br>икат активиров<br>вляется. Для за<br>есь, пожалуйст<br>иня или оставь                                    | активирова<br>зан. но финансирс<br>ачисления номина<br>га, в любое учрежд<br>те заявку онлайн.                  | н<br>эвание сертиф<br>ала на счет сер<br>цение доп. обр                                          | иката не<br>отификата<br>азования                        | - добавить ребени<br>Изм<br>Уда                                                                                                    | са<br>Енить<br>Лить                          |
| И. В<br>Дм<br>цата рождения<br>d: 8c26ff08-56bb-4a3c           | 2014<br>-b917-b48b828b6f16 non: My                   | Сертифика<br>Сертифи<br>осущест<br>обратит<br>из переч<br>заявля                                    | ат № 5_005<br>икат активироз<br>вляется. Для за<br>есь. пожалуйст<br>ння или оставь<br>ение на начислени               | активирова<br>зан. но финансиро<br>нисления номина<br>га, в любое учрежу<br>те заявку онлайн.<br>те номинала    | н<br>рвание сертиф<br>яла на счет сер<br>цение доп. обр<br>наж                                   | иката не<br>отификата<br>азования<br>имаем п             | одобавить ресени<br>изм<br>уда<br>носле того                                                                                                    | ка<br>внить<br>лить<br>, как                 |
| ИВ<br>Дм<br>(1 8c26ff08-56bb-4a3c                              | 2014<br>-b917-b48b828b6f16 non: My                   | Сертифика<br>Сертифика<br>осущест<br>обратит<br>из <u>перее</u><br>заявл                            | ат № 5_005<br>икат активирот<br>вляется, Для за<br>есь, пожалуйст<br><mark>иня</mark> или оставь<br>ение на начислени  | активировал<br>зан, но финансиро<br>ачисления номина<br>га, в любое учреж<br>те заявку онлайн.<br>IE НОМИНАЛА   | н<br>ивание сертиф<br>ала на счет сер<br>дение доп. обр<br>Наж<br>Запи                           | иката не<br>отификата<br>азования<br>имаем п<br>исали ре | о добланить ресени<br>изми<br>уда<br>после того<br>обенка на                                                                                                    | сл<br>внить<br>лить<br>, как<br>кружон       |
| MВ<br>Дм<br>сата рождения — — — — —<br>с. 8с26ff08-56bb-4а3с   | 2014<br>-b917-b48b828b6f16 пол: Му<br>Мини           | Сертифика<br>сущест<br>обратит<br>из переч<br>заявля                                                | ит № 5_005<br>икат активиров<br>вляется. Для за<br>есь, пожалуйст<br>аня или оставь<br>спис на начислени<br>ия и науки | активировал<br>зан. но финансиро<br>ачисления номина<br>га, в любое учрежк,<br>те заявку онлайн.<br>те номинала | н<br>рвание сертиф<br>яла на счет сер<br>цение доп. обр<br>наж<br>запи<br>и политика             | иката не<br>ттификата<br>азования<br>имаем п<br>асали ре | о доблавить ресеня<br>изми<br>зда<br>после того<br>обенка на                                                                                                    | са<br>вчить<br>лить<br>, как<br>кружоі       |
| M. B<br>Anna Am<br>Arta poxyderwal a<br>Id: 8c26ff08-56bb-4a3c | 2014<br>-b917-b48b828b6f16 пол: Му:<br>Мини<br>Архан | сертифика<br>сертифика<br>обратит<br>из переч<br>заявля<br>истерство образован<br>нгельской области | ат № 5_005<br>икат активиров<br>вляется. Для за<br>есь, пожалуйст<br>ния или оставь<br>вние на качислени<br>ия и науки | активировал<br>зан. но финансиро<br>рчисления номина<br>га, в любое учрежк,<br>те заявку онлайн.<br>те номинала | н<br>рвание сертиф<br>яла на счет сер<br>цение доп. обр<br>Наж<br>Запи<br>и политика<br>альности | иката не<br>ттификата<br>азования<br>имаем п<br>исали ре | • доблавить ресеня<br>изми<br>изми<br>после того<br>обенка на<br>+7 (818<br>navisator                                                                                                    | ал<br>внить<br>, как<br>кружо<br>3) 220-81-0 |

1) В личном кабинете открыть вкладку «Дети»

- 2) Нажать клавишу «Заявление на начисление номинала».
  - 3